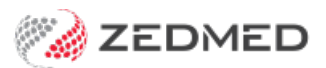

## **Reconciling claim payments**

Last Modified on 21/11/2024 9:26 am AEDT

Each day, details of claims payments made to the specialists are sent to Zedmed and reconciled against the outstanding invoices.

Ramsay reconciliation workflow:

- 1. Go to Zedmed's Management tab.
- 2. Select Claims.
- 3. Select the Payments tab to view the unreconciled payments.

Any payment that does not match the invoices it is for will be highlighted in pink. You can click the payment ID number to open the details/reason in the **Claims** screen.

- 4. Consider using the Payer / Treating Doctor fields to filter the payments you want to reconcile.
- 5. Select the tick box next to Payment ID to select all the payments.
- 6. Select the Reconcile Payments button.

The Payment Reconcile Options dialog will open.

7. Review the ticked options and select **OK**.

The payments will be receipted against their respective invoices. When you select **Refresh**, the receipted payments will disappear if the New filter is selected.

| Claim Status                             |            |                                             |                                                                                                    |                                                    |                |                         |              |           |                      |              |         |           | $\times$      |
|------------------------------------------|------------|---------------------------------------------|----------------------------------------------------------------------------------------------------|----------------------------------------------------|----------------|-------------------------|--------------|-----------|----------------------|--------------|---------|-----------|---------------|
| Refre                                    | esh Defa   | ult View E                                  | xpand All                                                                                                  | Collapse All                                       | Reconcile Payr | ments                   | Manually Rec | eipt 🛛 🕅  | lanually Associate F | leceipts     |         | Check Cla | im Status     |
| Claims Payments                          |            |                                             |                                                                                                    |                                                    |                |                         |              |           |                      |              |         |           |               |
| From                                     | 7/11/2023  |                                             | Paver                                                                                                    | <aii></aii>                                        | ~              | Show                    | Jaw Pa       | wment ID  |                      | Invoice No.  |         |           |               |
| То                                       | 4/11/2024  |                                             | freating Doctor                                                                                            | <all> ~</all>                                      |                | Show Receipted Claim ID |              |           |                      |              |         |           |               |
| Payr                                     | ment ID    | Payment Dat                                 | e Status Pa                                                                                                | ayer / Branch                                      | Run Num        | Paid                    | Outstand     | BSB       | Acc. No. / Pati      | Account Name | R       | Trans. ID |               |
| <u>ا</u>                                 | 24953      | 27/02/2024                                  | New E                                                                                                    | Department of Veterans Affairs                     | 209            | \$47.65                 | \$0.00       | 062290    | ****6789             | DR EASON     |         | DVA-2024  | -02-27. ^     |
| ÷-                                       | E 24948 27 |                                             | New N                                                                                                    | New Medicare Australia                             |                | \$40.85                 | \$0.00       | 062290    | ****6789             | DR EASON     |         | BB2024-   | BB2024-02-27- |
| ÷.                                       | 24949      | 27/02/2024 Payment Reconciliation Options X |                                                                                                    |                                                    | \$271.30       | \$0.00                  | 062290       | *****6789 | DR FULLER            |              | BB2024- | 02-27-    |               |
| <ul> <li>24954</li> <li>24955</li> </ul> |            | 28/02/2024                                  | 28/02/2024                                                                                                 |                                                    |                | \$40.85                 | \$0.00       | 062290    | *****6789            | DR EASON     |         | BB2024-   | 02-28-        |
|                                          |            | 28/02/2024                                  | /02/2024 Allow Overpayment                                                                                 |                                                    |                |                         | \$0.00       | 062290    | ****6789             | DR FULLER    |         | BB2024-   | 02-28-        |
| ÷                                        | 24960      | 7/03/2024                                   | 2024 Services that have been overpaid will be automatically                                                |                                                    |                | \$47.65                 | \$39.75      | 062290    | ****6789             | DR FULLER    |         | DVA-2024  | -03-07        |
| 24971                                    |            | 14/03/2024                                  | increased to                                                                                               | e claim.                                           | \$255.75       | \$0.00                  | 062290       | ****6789  | DR EASON             |              | BB2024- | 03-14-    |               |
| Inv. 124070                              |            |                                             | Adjust Underpayment                                                                                        |                                                    |                | \$81.30                 | \$0.00       |           |                      |              |         |           |               |
| Inv. 124072                              |            |                                             | Services that                                                                                              | at have been underpaid will be a                   | utomatically   | \$174.45                | \$0.00       |           |                      |              |         |           |               |
| ± 24972                                  |            | 14/03/2024                                  | discounted to match the amount paid for the claim.                                                         |                                                    | he claim.      | \$41.40                 | \$0.00       | 062290    | *****6789            | DR JACKSON   |         | BB2024-   | 03-14-        |
| ±                                        | 24977      | 18/03/2024                                  | Ignore Underpayment                                                                                        |                                                    | \$80.10        | \$0.00                  | 062290       | ****6789  | DR FULLER            |              | BB2024- | 03-18-    |               |
| 24978                                    |            | 21/03/2024                                  | 4 Services that have been underpaid will be remain<br>unchanged there will still be an outstanding amount. |                                                    | \$41.40        | \$141.40                | 062290       | *****6789 | DR EASON             |              | BB2024- | 03-21-    |               |
| <u>ب</u>                                 | 24983      | 3/04/2024                                   | Void Rejected Services                                                                                     |                                                    |                | \$47.65                 | \$0.00       | 062290    | *****6789            | DR EASON     |         | DVA-2024  | -04-03        |
| 1 24984                                  |            | 4/04/2024                                   | Convices that have had their shim rejected will be                                                         |                                                    | \$62.05        | \$0.00                  | 062290       | *****6789 | DR JACKSON           |              | BB2024- | 04-04-    |               |
| 24985                                    |            | 4/04/2024                                   | automatically voided.                                                                                      |                                                    | \$40.85        | \$0.00                  | 062290       | ****6789  | DR EASON             |              | BB2024- | 04-04-: 🗸 |               |
| <                                        | <          |                                             |                                                                                                    | This does not void entire invoices, only services. |                |                         |              |           |                      |              |         |           | >             |
| Print Re                                 | eport Show | w Report                                    |                                                                                                    | ОК                                                 | Cancel         |                         |              |           |                      |              |         |           | Close         |